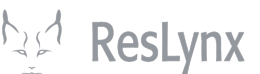

### Ajouter et modifier un fournisseur dans 👌 ResLynx Addons

#### 1 Dans le menu général d'Addons, cliquez sur « Manage Addons ».

| MENU         |                                                                                       |                                                                                             |           | Addens List                                                    |          |               |              |          |       |     |  |  |
|--------------|---------------------------------------------------------------------------------------|---------------------------------------------------------------------------------------------|-----------|----------------------------------------------------------------|----------|---------------|--------------|----------|-------|-----|--|--|
| e Page       |                                                                                       |                                                                                             |           |                                                                |          |               |              |          |       |     |  |  |
| Niewer       |                                                                                       | Reservation email auto-send: Vies Ono Update Generate Report for all Supplier Import/Export |           |                                                                |          |               |              |          |       |     |  |  |
| ng List      | Booking to (FROM) : - 🗙 - 👻 - 👻 Booking to (TO) : - 👻 - 👻 Generate BOOK TO EBB REPORT |                                                                                             |           |                                                                |          |               |              |          |       |     |  |  |
| View         |                                                                                       |                                                                                             |           | Show Active V Supplie                                          | ers      |               |              |          |       |     |  |  |
| <u>s</u><br> |                                                                                       |                                                                                             |           |                                                                |          |               |              |          |       |     |  |  |
| ddons        |                                                                                       |                                                                                             |           |                                                                |          |               |              | Searc    | h:    |     |  |  |
| ager         | Supplier<br>Addon                                                                     | Destination                                                                                 | Categorie | Addon Name                                                     | Supplier | Supplier      | Auto         | Offer    | Offer | Сор |  |  |
| ent          | ID                                                                                    |                                                                                             |           |                                                                |          | Name          | Confirmation | External | B2C   |     |  |  |
| opsale       | 5279                                                                                  | CHA                                                                                         | ACTIVITE  | Flotting cottage                                               |          |               | No           | Yes      | No    | Co  |  |  |
| ager         | 6466                                                                                  | JED                                                                                         | ACTIVITE  | VISA for UMRAJ                                                 |          |               | Addons level | Yes      | Yes   | Co  |  |  |
| dit          | 6849                                                                                  | MEX                                                                                         | ACTIVITE  | Luggage Pickup Mexico                                          |          |               | Yes          | Yes      | Yes   | Со  |  |  |
| <u>Edit</u>  | 7222                                                                                  | ORY                                                                                         | ACTIVITE  | Zoo Parc de Beauval                                            |          |               | Yes          | Yes      | Yes   | Co  |  |  |
|              | 6372                                                                                  | YGP                                                                                         | ACTIVITE  | Parc de la Gaspésie                                            |          |               | Addons level | Yes      | Yes   | Со  |  |  |
|              | 6894                                                                                  | YGP                                                                                         | TRANSFERT | Parc national                                                  |          |               | Addons level | Yes      | Yes   | Co  |  |  |
|              | 5464                                                                                  | YGV                                                                                         | ACTIVITE  | Visite de la Station de Recherche des Îles Mingan              |          |               | Addons level | Yes      | Yes   | Со  |  |  |
|              | 4415                                                                                  | YML                                                                                         | ACTIVITE  | Azulee                                                         | 439      | <u>Azulée</u> | Addons level | Yes      | Yes   | Co  |  |  |
|              | 4421                                                                                  | YML                                                                                         | ACTIVITE  | Musee de Charlevoix                                            |          |               | Yes          | Yes      | Yes   | Co  |  |  |
| ľ            | 5082                                                                                  | YML                                                                                         | ACTIVITE  | Train de Charlevoix ( allée simple Baie St-Paul - La Malbaie). |          |               | Addons level | Yes      | Yes   | Co  |  |  |
|              | 4416                                                                                  | YQB                                                                                         | ACTIVITE  | Aquarium de Quebec                                             |          |               | Addons level | Yes      | Yes   | Со  |  |  |
|              | 6373                                                                                  | YQB                                                                                         | ACTIVITE  | Canot                                                          |          |               | Addons level | Yes      | Yes   | Co  |  |  |
|              | 6377                                                                                  | YQB                                                                                         | ACTIVITE  | Journée de pêche                                               |          |               | Addons level | Yes      | Yes   | Co  |  |  |
|              | 6892                                                                                  | YYY                                                                                         | ACTIVITE  | Location de canne a peche                                      |          |               | Addons level | Yes      | Yes   | Co  |  |  |

## 2 Vous arriverez à la page contenant tous vos Addons. Rendez-vous au bas de la page, puis cliquez sur « Add Addons ».

| ADD-ONS system Welcome suzanne                |           |               |           |                                                              |     |        |              |     |     |    |
|-----------------------------------------------|-----------|---------------|-----------|--------------------------------------------------------------|-----|--------|--------------|-----|-----|----|
| MENU                                          | 5279      | СНА           | ACTIVITE  | Flotting_cottage                                             |     |        | No           | Yes | No  | Co |
| > <u>Home Page</u><br>> <u>Batch Viewer</u>   | 6466      | JED           | ACTIVITE  | VISA for UMRA]                                               |     |        | Addons level | Yes | Yes | Co |
| > <u>Booking List</u>                         | 6849      | MEX           | ACTIVITE  | Luggage Pickup Mexico                                        |     |        | Yes          | Yes | Yes | Co |
| > <u>Booking View</u><br>> <u>Currencies</u>  | 7222      | ORY           | ACTIVITE  | Zoo Parc de Beauval                                          |     |        | Yes          | Yes | Yes | Co |
| > Destinations                                | 6372      | YGP           | ACTIVITE  | Parc de la Gaspésie                                          |     |        | Addons level | Yes | Yes | Co |
| > <u>Manage addons</u><br>> Price Manager     | 6894      | YGP           | TRANSFERT | Parc national                                                |     |        | Addons level | Yes | Yes | Co |
| > <u>Rich Content</u>                         | 5464      | YGV           | ACTIVITE  | Visite de la Station de Recherche des Îles Mingan            |     |        | Addons level | Yes | Yes | Co |
| > <u>Start-Stopsale</u><br>> <u>Suppliers</u> | 4415      | YML           | ACTIVITE  | Azulee                                                       | 439 | Azulée | Addons level | Yes | Yes | Co |
| > User Manager                                | 4421      | YML           | ACTIVITE  | lusee de Charlevoix                                          |     |        | Yes          | Yes | Yes | Co |
| > <u>Voucher Edit</u><br>> Password Edit      | 5082      | YML           | ACTIVITE  | rain de Charlevoix ( allée simple Baie St-Paul - La Malbaie) |     |        | Addons level | Yes | Yes | Co |
| Logout                                        | 4416      | YQB           | ACTIVITE  | Aquarium de Quebec                                           |     |        | Addons level | Yes | Yes | Co |
|                                               | 6373      | YQB           | ACTIVITE  | Canot                                                        |     |        | Addons level | Yes | Yes | Co |
|                                               | 6377      | YQB           | ACTIVITE  | Journée de pêche                                             |     |        | Addons level | Yes | Yes | Co |
|                                               | 6892      | YYY           | ACTIVITE  | Location de canne a peche                                    |     |        | Addons level | Yes | Yes | Co |
|                                               | 6890      | YYY           | ACTIVITE  | Location de Kayak                                            |     |        | Yes          | Yes | Yes | Co |
|                                               | 6889      | YYY           | ACTIVITE  | Location de vélo                                             |     |        | Yes          | Yes | Yes | Co |
|                                               | 6891      | YYY           | ACTIVITE  | Planche a pagaie (paddle board)                              |     |        | Addons level | Yes | Yes | Co |
|                                               | 6895      | YYY           | ACTIVITE  | Pourvoirie de la Gaspésie                                    |     |        | Addons level | Yes | Yes | Co |
|                                               |           |               |           | Add Addon Using Supplier ID : None ~                         |     |        |              |     |     |    |
|                                               | Showing 1 | to 18 of 18 e | ntries    |                                                              |     |        |              |     |     |    |
|                                               |           |               |           |                                                              |     |        |              |     |     |    |

# **3** Complétez toutes les informations qui vous sont nécessaires. S'il n'est pas nécessaire de compléter toutes les cases, les cases suivies d'un astérisque rouge sont obligatoires.

| ADD-ONS system          | Welcome suzanne                                                                                          |                               |                     |           |  |  |  |
|-------------------------|----------------------------------------------------------------------------------------------------|-------------------------------|---------------------|-----------|--|--|--|
| MENU                    |                                                                                                    | Add Ad                        | ddon Inform         | ation     |  |  |  |
| > <u>Home Page</u>      |                                                                                                    |                               |                     |           |  |  |  |
| > Batch Viewer          |                                                                                                    |                               |                     |           |  |  |  |
| > <u>Booking List</u>   |                                                                                                    | C                             | Contact Information |           |  |  |  |
| > <u>Booking View</u>   | Name:                                                                                                    |                               |                     | *         |  |  |  |
| > <u>Currencies</u>     | Private Name :                                                                                           |                               |                     | *         |  |  |  |
| > Destinations          | Supplier ID :                                                                                            | None V                        |                     |           |  |  |  |
| > Manage addons         |                                                                                                    | *                             |                     | *         |  |  |  |
| > Price Manager         | Latitude:                                                                                                | (S = NEG)                     | Longitude:          | (W = NEG) |  |  |  |
| > <u>Rich Content</u>   | Phone:                                                                                                   | *                             | Fax:                |           |  |  |  |
| > <u>Start-Stopsale</u> | Sales Contact:                                                                                           | *                             | Sales Email :       |           |  |  |  |
| > <u>Suppliers</u>      | Sales phone                                                                                              |                               |                     |           |  |  |  |
| > <u>User Manager</u>   | number:                                                                                                  |                               | Password:           |           |  |  |  |
| > <u>Voucher Edit</u>   | Sales Mailing                                                                                            |                               |                     |           |  |  |  |
| > Password Edit         | Adress:                                                                                                  |                               |                     |           |  |  |  |
| LOGOUL                  | Contact:                                                                                                 |                               | Reservation Email:  | *         |  |  |  |
|                         | Reservation<br>Phone:                                                                                    |                               |                     |           |  |  |  |
|                         | Reservation<br>Language:                                                                                 | Reservation<br>Language: EN V |                     |           |  |  |  |
|                         | Address:                                                                                                 |                               |                     | *         |  |  |  |
|                         | Destination:                                                                                             | × ×                           |                     |           |  |  |  |
|                         | Zone:                                                                                                    | × *                           |                     |           |  |  |  |
|                         | Extra destinations<br>(from your city<br>completor). You<br>can add multiple<br>separated by a<br>comma: |                               |                     |           |  |  |  |
|                         | Disable:                                                                                                 |                               | Auto Confirmation   | *         |  |  |  |
|                         | Category                                                                                                 | No category selected          |                     |           |  |  |  |
|                         |                                                                                                    | *You need to select a catego  | ry                  |           |  |  |  |

Une fois les informations entrées, cliquez sur « Add » tout au bas de la page.

| Bank Information<br>:       |                    |      |                          |                             |    |
|-----------------------------|--------------------|------|--------------------------|-----------------------------|----|
| Account #:                  |                    | ]    |                          |                             |    |
| Bank Address :              |                    |      |                          |                             |    |
| # ABA:                      |                    |      | # Swift:                 |                             |    |
| # IBAN:                     |                    | ]    |                          |                             |    |
| Beneficiary<br>Information: |                    |      |                          |                             | 10 |
| Billing Code #:             |                    | (Opt | tional, code linked to e | external accounting system) |    |
| Default Currency:           | Canadian Dollars ~ |      |                          |                             |    |
|                             |                    |      | Add                      |                             |    |
|                             |                    |      | Back                     |                             |    |

Si votre Addons s'est bien ajouté, vous arrivez à cette page. Dans le cas contraire, les problèmes à régler (souvent, des champs manquants), apparaîtront en rouge sur la page de création. Pour revenir à vos Addons, cliquez sur « Back ».

| ADD-ONS system          | Welcome suzanne                      |  |
|-------------------------|--------------------------------------|--|
| MENU                    | Add Addon Information                |  |
| > <u>nome Page</u>      |                                      |  |
| > Batch Viewer          | The Supplier was added successfully  |  |
| > Booking List          | The Supplier was abled successfully: |  |
| > <u>Booking View</u>   | Back                                 |  |
| > <u>Currencies</u>     |                                      |  |
| > <u>Destinations</u>   |                                      |  |
| > Manage addons         |                                      |  |
| > Price Manager         |                                      |  |
| > <u>Rich Content</u>   |                                      |  |
| > <u>Start-Stopsale</u> |                                      |  |
| > <u>Suppliers</u>      |                                      |  |
| > <u>User Manager</u>   |                                      |  |
| > <u>Voucher Edit</u>   |                                      |  |
| > Password Edit         |                                      |  |
| Logout                  |                                      |  |
|                         |                                      |  |
|                         |                                      |  |
|                         |                                      |  |
|                         |                                      |  |
|                         |                                      |  |
|                         |                                      |  |
|                         |                                      |  |
|                         |                                      |  |
|                         |                                      |  |
|                         |                                      |  |
|                         |                                      |  |

4

5

### **6** Pour modifier un Addons, cliquez simplement sur son nom dans la liste.

ADD-ONS system Welcome suzanne

|                         |                                                                                               |             |           |                                                                      |          |               |              |          |          | _   |  |
|-------------------------|-----------------------------------------------------------------------------------------------|-------------|-----------|----------------------------------------------------------------------|----------|---------------|--------------|----------|----------|-----|--|
| MENU                    | Addons List                                                                                   |             |           |                                                                      |          |               |              |          |          |     |  |
| > <u>Home Page</u>      | Reservation email auto-send: O yes O no Update Generate Report for all Supplier Import/Export |             |           |                                                                      |          |               |              |          |          |     |  |
| > Batch viewer          | Booking to (FROM) : - Y - Y - Y Booking to (TO) : - Y - Y - Y Generate BOO                    |             |           |                                                                      |          |               |              |          |          |     |  |
| > Booking List          |                                                                                               |             |           |                                                                      |          |               |              |          |          |     |  |
| > Currencies            |                                                                                               |             |           | Show Active 🗸 Suppli                                                 | ers      |               |              |          |          |     |  |
| > Destinations          |                                                                                               |             |           |                                                                      |          |               |              | Coord    | <b>.</b> |     |  |
| > Manage addons         |                                                                                               | _           | _         |                                                                      | _        | _             | _            | Searc    | n:       |     |  |
| > <u>Price Manager</u>  | Supplier<br>Addon                                                                             | Destination | Categorie | Addon Name                                                           | Supplier | Supplier      | Auto         | Offer    | Offer    | Сор |  |
| > <u>Rich Content</u>   | ID                                                                                            |             |           |                                                                      | 1D       | Name          | Confirmation | External | B2C      |     |  |
| > <u>Start-Stopsale</u> | 5279                                                                                          | СНА         | ACTIVITE  | Flotting cottage                                                     |          |               | No           | Yes      | No       | Co  |  |
| > <u>Suppliers</u>      | 6466                                                                                          | 1ED         |           | VISA for LIMRA1                                                      |          |               | Addons level | Yes      | Ves      | Co  |  |
| > <u>User Manager</u>   | 0400                                                                                          | 520         | ACTIVITE  |                                                                      |          |               | Addons level | 103      | 103      |     |  |
| > <u>Voucner Edit</u>   | 6849                                                                                          | MEX         | ACTIVITE  | Luggage Pickup Mexico                                                |          |               | Yes          | Yes      | Yes      | Co  |  |
| Logout                  | 7222                                                                                          | ORY         | ACTIVITE  | Zoo Parc de Beauval                                                  |          |               | Yes          | Yes      | Yes      | Co  |  |
|                         | 7232                                                                                          | PAR         | ACTIVITE  | Diner PAR                                                            |          |               | No           | No       | No       | Со  |  |
|                         | 6372                                                                                          | YGP         | ACTIVITE  | Parc de la Gaspésie                                                  |          |               | Addons level | Yes      | Yes      | Co  |  |
|                         | 6894                                                                                          | YGP         | TRANSFERT | Parc national                                                        |          |               | Addons level | Yes      | Yes      | Со  |  |
|                         | 5464                                                                                          | YGV         | ACTIVITE  | Visite de la Station de Recherche des Îles Mingan                    |          |               | Addons level | Yes      | Yes      | Co  |  |
|                         | 4415                                                                                          | YML         | ACTIVITE  | Azulee                                                               | 439      | <u>Azulée</u> | Addons level | Yes      | Yes      | Co  |  |
|                         | 4421                                                                                          | YML         | ACTIVITE  | Musee de Charlevoix                                                  |          |               | Yes          | Yes      | Yes      | Co  |  |
|                         | 5082                                                                                          | YML         | ACTIVITE  | <u>Train de Charlevoix ( allée simple Baie St-Paul - La Malbaie)</u> |          |               | Addons level | Yes      | Yes      | Co  |  |
|                         | 4416                                                                                          | YQB         | ACTIVITE  | Aquarium de Quebec                                                   |          |               | Addons level | Yes      | Yes      | Co  |  |
|                         | 6373                                                                                          | YQB         | ACTIVITE  | Canot                                                                |          |               | Addons level | Yes      | Yes      | Co  |  |
|                         | 6377                                                                                          | YQB         | ACTIVITE  | Journée de pêche                                                     |          |               | Addons level | Yes      | Yes      | Co  |  |

### 7 Cliquez ensuite sur « Update ».

|                                        | Payment Information                       |
|----------------------------------------|-------------------------------------------|
| Payment Contact:                       | Payment Phone:                            |
| Payment Email :                        |                                           |
| General Information :                  |                                           |
| Payment Method :                       |                                           |
| anage addons Deposit Due:              |                                           |
| ice Manager Deposit Information :      |                                           |
| ch Content Final Payment Due:          |                                           |
| art-Stopsale Cancellation policies :   |                                           |
| Client payment option :                | 25%/45                                    |
| er Manager                             | Wire Transfer                             |
| General Wire transfer Information:     | 1:                                        |
| Bank Information :                     |                                           |
| Account #:                             |                                           |
| Bank Address :                         |                                           |
| # ABA:                                 | # Swift:                                  |
| # IBAN :                               |                                           |
| Beneficiary Information :              |                                           |
| Billing Code :                         |                                           |
|                                        | Update                                    |
|                                        |                                           |
|                                        | Add-Ons List                              |
|                                        | Show Active V Rooms                       |
| Addon ID Code                          | English Description French Spanish Action |
| There is currently no add-ons database | for this supplier in the<br>e.            |
|                                        | Add                                       |
|                                        | Fee List                                  |
|                                        | Taxable Taxable Taxable                   |

8 Vous reviendrez alors à la page de création de l'Addon. Une fois vos modifications complétées, cliquez simplement sur « Update ». Voilà, votre Addon est modifié !

| · Batter Herrer         | policies:                   |                                                       |
|-------------------------|-----------------------------|-------------------------------------------------------|
| > <u>Booking List</u>   |                             |                                                       |
| > <u>Booking View</u>   | Client payment              |                                                       |
| > <u>Currencies</u>     | option:                     | 2370/45                                               |
| > Destinations          |                             | Wire Transfer                                         |
| > Manage addons         |                             |                                                       |
| > Price Manager         | General Wire                |                                                       |
| > <u>Rich Content</u>   | Information:                |                                                       |
| > <u>Start-Stopsale</u> |                             |                                                       |
| > <u>Suppliers</u>      |                             |                                                       |
| > <u>User Manager</u>   | Bank Information            |                                                       |
| > <u>Voucher Edit</u>   | :                           |                                                       |
| > Password Edit         |                             |                                                       |
| Logout                  | Account #:                  |                                                       |
|                         | Bank Address :              |                                                       |
|                         | # ABA:                      | # Swift:                                              |
|                         | # IBAN:                     |                                                       |
|                         | Beneficiary<br>Information: |                                                       |
|                         | Billing Code #:             | (Optional, code linked to external accounting system) |
|                         | Default Currency:           | Canadian Dollars V                                    |
|                         |                             | Update                                                |
|                         |                             | Back                                                  |
|                         |                             |                                                       |